This meeting will be conducted as a virtual meeting via phone and an online screen-share using.

- To join the meeting, use this link to access the screen share when the meeting starts (it will not be available until 10 minutes prior to the meeting): <u>https://meetings.ringcentral.com/j/1488664110</u>.
- 2. This will take you to a launch page for the online meeting. Members of the public do not need to download and run RingCentral meetings—simply click the link that says "join from your browser".
- Then, dial in via phone for audio to 1(623)404-9000 or one of the other numbers listed in the screenshare when you join (all numbers connect to the same meeting). Please do not use a computer mic and speakers as this causes echoes. When prompted, enter the meeting ID: 148 866 4110, then pound (#).
- 4. Please enter your "participant ID" from the screenshare on your phone when prompted (after entering the meeting ID). This connects your phone number to your name on the screenshare and makes it easier for the meeting host to track who is on the line.
- 5. Please place yourself on mute after joining the meeting. If necessary, the meeting host can mute participants to ensure everyone can hear and has an opportunity to speak at the appropriate time.

Members of the public will have an opportunity for public comment at the designated time on the agenda. Comments may also be submitted in writing.